<簡易版>

# 產製 CSV 扣費明細資料檔系統 操作手冊

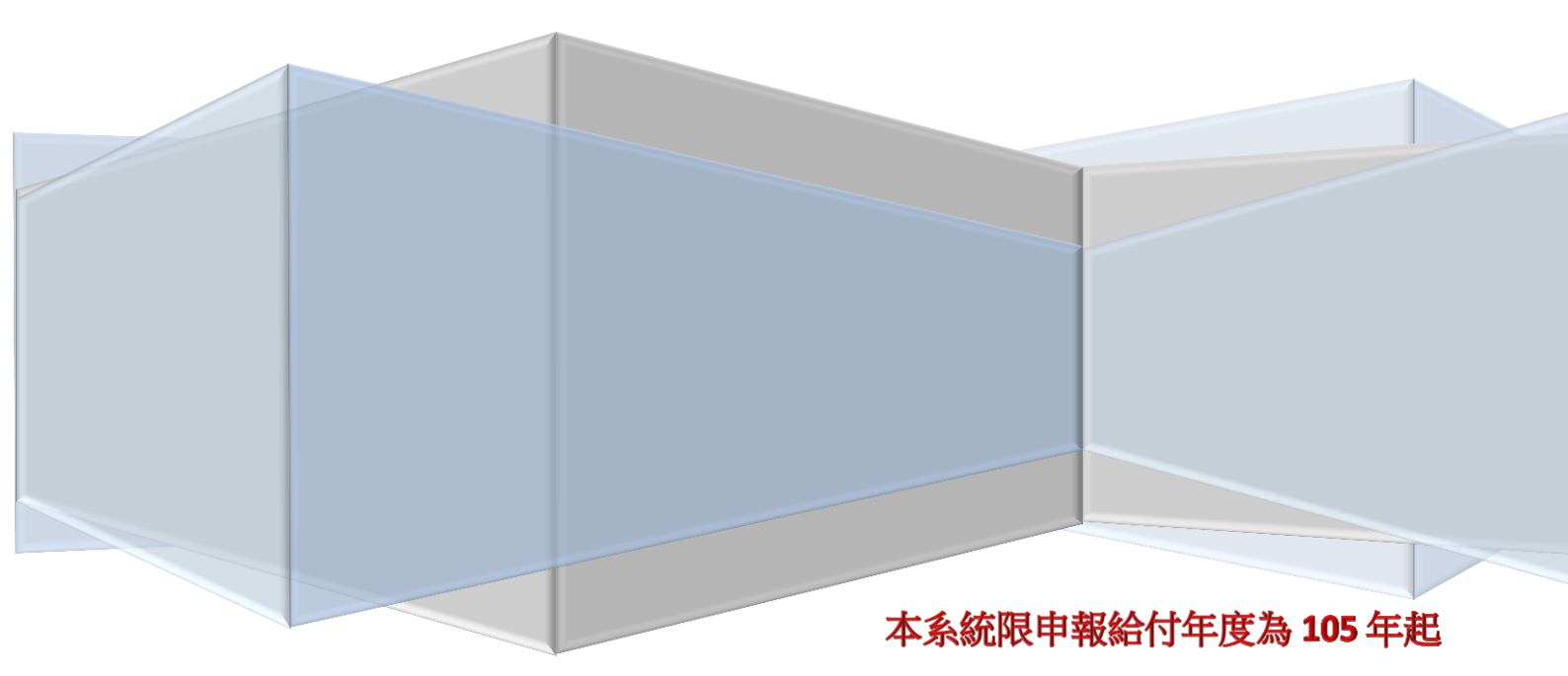

適用 EXCEL 2003、2007 及 2010 版本

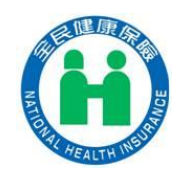

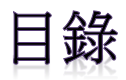

| <u> </u> | 如何下載「簡易版-產製 CSV 扣費明細資料檔系統」 | 2    |
|----------|----------------------------|------|
| (—)      | 操作方式                       | 2    |
| (二)      | 啟用巨集                       | 2    |
| (三)      | 注意事項                       | 5    |
| 二、       | 填寫申報明細資料                   | 6    |
| (—)      | 以租金收入為例                    | 6    |
| (二)      | 以股利所得為例                    | .16  |
| 三、       | 更正申報明細                     | . 22 |
| (—)      | 以獎金為例(錯誤態樣:單次給付金額申報錯誤)     | . 22 |
| (二)      | 以兼職所得為例(錯誤態樣:誤申報所得人)       | 24   |

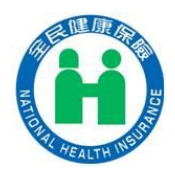

一、如何下載「簡易版-產製 CSV 扣費明細資料檔系統」

#### (一) 操作方式

首先將「簡易版-產製 CSV 扣費明細資料檔系統」儲存在電腦桌面上

| LÓ                                                              | ▲ 另存新檔                                                                    |                          |            |                                   | X         |
|-----------------------------------------------------------------|---------------------------------------------------------------------------|--------------------------|------------|-----------------------------------|-----------|
|                                                                 | () () () () () () () () () () () () () (                                  |                          |            | <ul> <li>◆ ◆ ◆ ● 授琴 桌直</li> </ul> | ۶<br>P    |
|                                                                 | 組合管理 ▼ 新増資料夾                                                              |                          |            |                                   | (a)= • () |
| B<br>环項]<br>流限申報給付:<br>运年1月1日起,<br>激補充保險費,<br>所得達基本工<br>.所得、股利所 | ▲ 我的嚴愛<br>▲ 桌面<br>※ 最近的位置<br>▲ 下載<br>※ 健保署網路隔離版<br>▲ ○ 健保署網路隔離版<br>▲ ○ 文件 |                          |            |                                   | * 111     |
| 要填寫的補充                                                          | 檔案名稱(N):<br>存檔頻型(T): Excel 97                                             | 簡易版-產製CSV扣<br>7-2003 活頁簿 | <u>و</u> د |                                   | •         |
| 步驟                                                              | 作者:徐宗宏                                                                    | 鱩存縮團                     | 標記:        | 新增標記                              |           |
| 62獎<br>63兼職                                                     | ◎ 隱藏資料夾                                                                   |                          | 工具(L)      | ▼ 儲存(S)                           | 取満        |

(二) 啟用巨集

#### 若出現無法執行巨集之訊息,請依循下列步驟啟用巨集

| 22<br>                                                |                                            | (日人甲較近<br>检視 開發人員                                               | Lxis (相合現式) - Micro                | soft Excel                           |                                                                                                    | _ 0 X<br>^ 0 - 0 X                                                                                                    |
|-------------------------------------------------------|--------------------------------------------|-----------------------------------------------------------------|------------------------------------|--------------------------------------|----------------------------------------------------------------------------------------------------|----------------------------------------------------------------------------------------------------|
| Arial Unicode MS - 10<br>粘止<br>変形論 ロー・ロー・ロー・コーン<br>学型 | · A' A' = = = =<br>A ·   +{ - # = = =<br>G | <ul> <li>(※・ ご 自動換列)</li> <li>(※ ※ 因時機置中・<br/>封助方式 5</li> </ul> | 文字<br><b>5</b> - % → 1 話 話<br>数语 5 | 設定相式化 相式化為 儲存相<br>的條件。 表相。 權式。<br>權式 | 100 日本<br>110 日本<br>110 日 | エ 自動加速<br>ゴ 項 酒<br>2    河 酒<br>2    河除<br>2    河除<br>2    河除<br>3    東除<br>3    東除<br>3    東除<br>3    東原<br>3    3    3    3    3    3    3 |
| · ·····                                               | 田市会                                        |                                                                 |                                    |                                      |                                                                                                    |                                                                                                    |
| VALUEN DEFINANCE                                      | fx                                         |                                                                 |                                    |                                      |                                                                                                    |                                                                                                    |
| A B C D                                               | E                                          | F                                                               | G                                  | Н                                    | I                                                                                                    | J K<br>讀人媒體申報檔或按CTRL+SHIF                                                                                                    |
| 4<br>5<br>6<br>7<br>8                                 | Microsoft Excel                            | 巨集 "読入申報檔.xist董角柜                                               | 形1_Click'+ 該巨集可能無<br>確定            | 法在此活買應中使用,或者已得                       | ■X■<br>8用所有巨集。                                                                                                    |                                                                                                    |
| 30<br>11<br>12<br>13<br>14<br>15                      |                                            |                                                                 |                                    |                                      |                                                                                                    | Ą                                                                                                    |
| 16<br>17<br>18<br>19                                  |                                            |                                                                 |                                    |                                      |                                                                                                    |                                                                                                    |

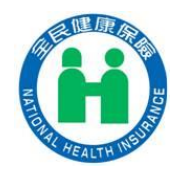

| • | X ⊌ ♥ · (* -   =                              |               | 複本 補充保費申報 [相容模式] - Microsoft Excel                                                         |
|---|-----------------------------------------------|---------------|--------------------------------------------------------------------------------------------|
| U | 檔案常用插入                                        | . 版面配置 2      | 公式 資料 校閲 検視                                                                                |
|   | 🚽 儲存檔案                                        | 複本 補充         | 后保費申報 的相關資訊                                                                                |
|   | 🕺 另存新檔                                        | C:\Users\A110 | 0945\Desktop\複本 補充保費申報.xls                                                                 |
|   | 📔 開啟舊檔                                        |               |                                                                                            |
|   | ≧ 開閉                                          |               | 相容模式                                                                                       |
| 2 | 資訊                                            |               | 部分新功能已停用,以避免使用舊版 Office 時發生問題。若轉換此檔案,                                                      |
|   | 最近                                            | 轉換            | 曾啟用這些功能,但可能曾這成級與能直變更。                                                                      |
|   | 新增                                            |               |                                                                                            |
|   | 列印                                            |               | 權限<br>任何人都能開啟、複製和變更此活頁簿的任何部分。                                                              |
|   | 儲存並傳送                                         | 保護活<br>頁簿 →   |                                                                                            |
|   | 說明                                            |               |                                                                                            |
| 8 | <ul> <li>&gt;&gt; 選項</li> <li>☑ 結束</li> </ul> | 查看            | 準備共用<br>在共用此檔案之前,請注意此檔案包含:<br>■ 文件摘要資訊、印表機路徑、作者名稱和相關日期                                     |
|   |                                               | 問題 ▼          | <ul> <li>● 隠藏欄</li> <li>■ 噻喃の工作主</li> </ul>                                                |
|   |                                               |               | <ul> <li>         思報的工作役     </li> <li>         因其目前的檔案類型而無法檢查是否有協助工具問題的內容     </li> </ul> |
|   |                                               |               | 版本<br>》 沒有此檔案的舊版本。                                                                         |
|   |                                               | 管理<br>版本 -    |                                                                                            |

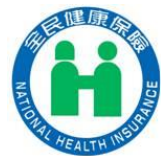

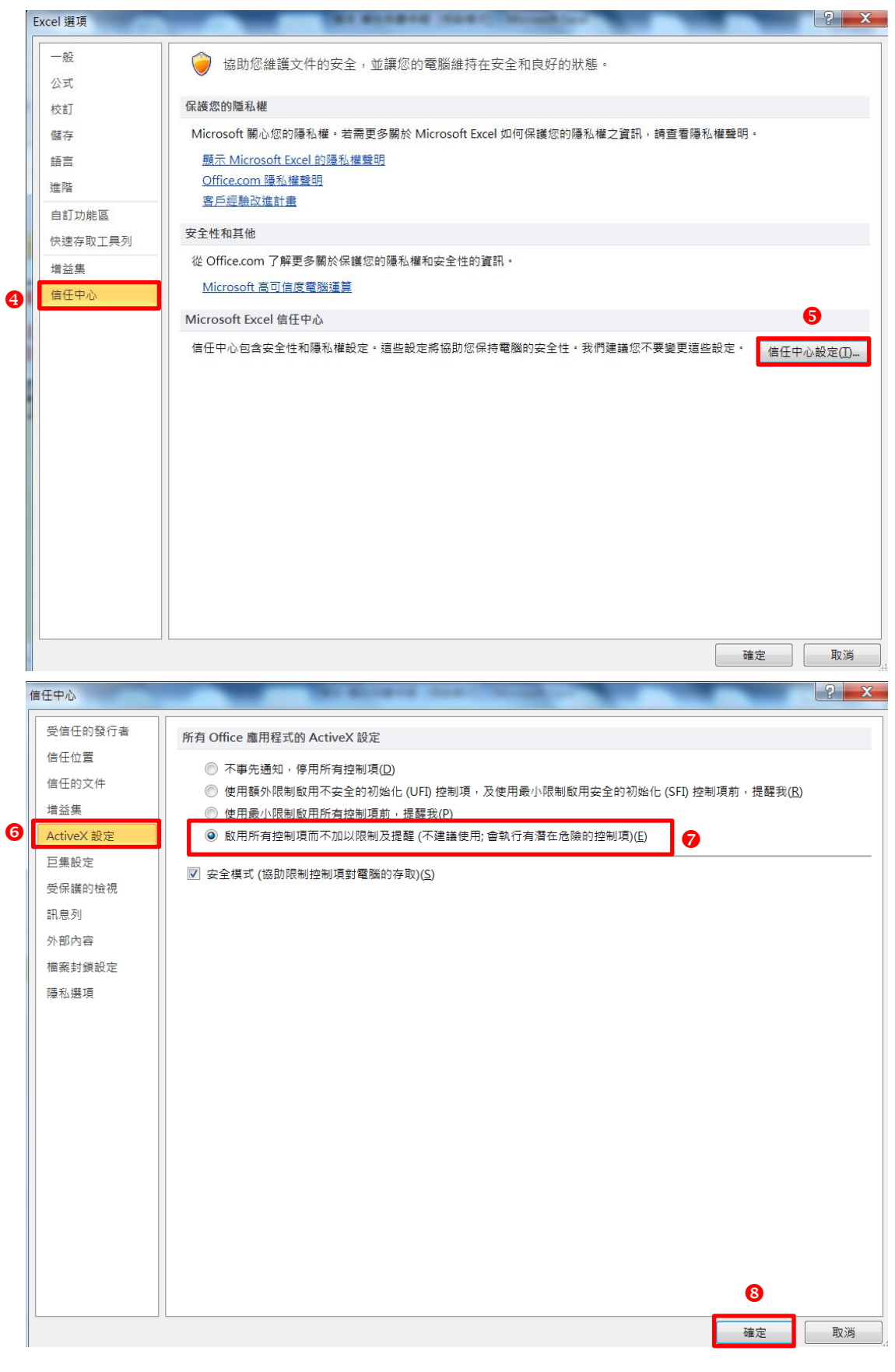

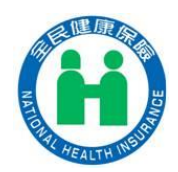

| 信任中心       | the distance states which the            | -     | 2       |
|------------|------------------------------------------|-------|---------|
| 受信任的發行者    | 巨集設定                                     |       |         |
| 信任位置       | () () () () () () () () () () () () () ( |       |         |
| 信任的文件      | ◎ 停用所有巨集 (事先通知)( <u>D</u> )              |       |         |
| 増益集        | 除了經數位簽章的巨集外,停用所有巨集(G)                    |       |         |
| ActiveX 設定 | ⑥ 啟用所有巨集 (不建議使用; 會執行有潛在危險的程式碼)(E)        | 0     |         |
| 巨集設定       | 開發人員巨集設定                                 |       |         |
| 受保護的檢視     | □ 信任存取 VBA 專案物件模型(V)                     |       |         |
| 訊息列        |                                          |       |         |
| 外部內容       |                                          |       |         |
| 檔案封鎖設定     |                                          |       |         |
| 隱私選項       |                                          |       |         |
|            |                                          |       |         |
|            |                                          |       |         |
|            |                                          |       |         |
|            |                                          |       |         |
|            |                                          |       |         |
|            |                                          |       |         |
|            |                                          |       |         |
|            |                                          |       |         |
|            |                                          |       |         |
|            |                                          |       |         |
|            |                                          |       |         |
|            |                                          |       |         |
|            | J [                                      | 福宁    | En XK   |
|            |                                          | VE /L | HX //P3 |

說明:若使用完畢,有系統安全上之考量,建議可自行調整安全性等級

(三) 注意事項

本系統為產製 CSV 申報檔案之填報工具,僅需依照本系統顯示欄位輸入 相關資料,請勿異動格式或取消隱藏欄位。

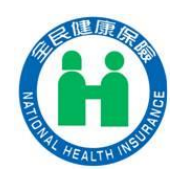

二、填寫申報明細資料

(一) 以租金收入為例

1. 先至步驟一進行扣費資料填寫(以租金收入為例)

2. 點選步驟一「68 租金收入」

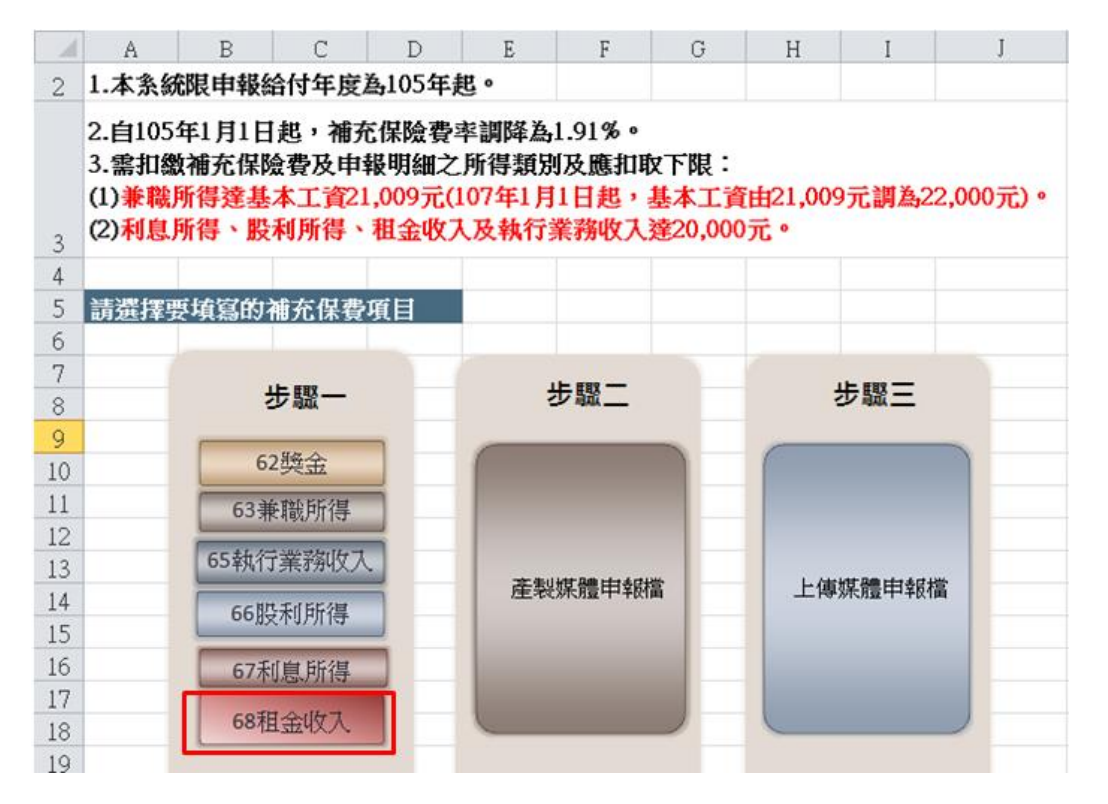

# 3. 點選給付日期欄位,由系統自動帶入日期

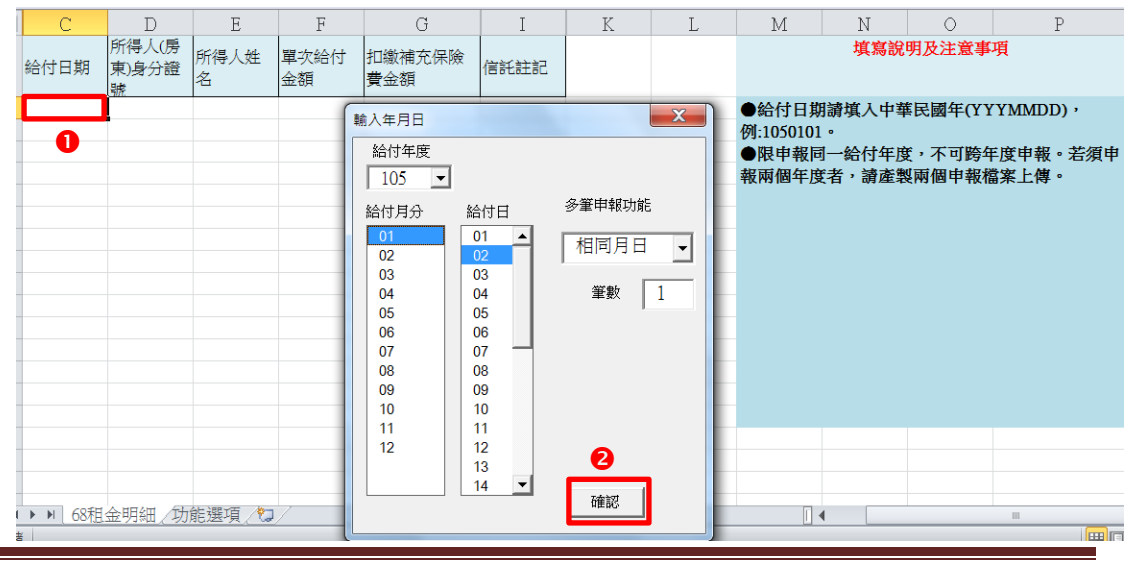

簡易版-產製 CSV 扣費明細資料檔系統

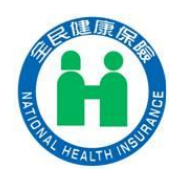

說明:限申報同一給付年度,不可跨年度申報。若 須申報兩個年度者,請產製兩個申報檔案上傳

|          |          |            | <b>v</b> (** | $f_{x}$ | 1060101 |    |               |        |          |    |
|----------|----------|------------|--------------|---------|---------|----|---------------|--------|----------|----|
|          |          |            |              |         |         |    | 輸入年月日         |        |          |    |
|          |          |            |              |         |         |    | 給付年度          |        |          |    |
|          |          |            |              |         |         |    | 106 💌         | [      |          |    |
|          | С        | D          | E            | F       | G       |    | 給付月分          | 給付日    | 多筆申報功能   | 1  |
|          | ᄊᄮᇽᆆ     | 所得人(房      | 所得人姓         | 單次給付    | 扣繳補充保險  | 1- | 01            | 01 🔺   |          | (3 |
|          | 彩白灯 口 界月 | 果)身分證<br>號 | 名            | 金額      | 費金額     | 18 | 02            | 02     |          |    |
| ł        | 1050206  | A123456789 | s            | 100000  | 1910    |    | 03            | 04     | 筆數 1     | 入  |
|          | 1060101  |            |              |         |         |    | 05            | 05     |          |    |
| -        |          |            |              |         |         |    | 00            | 00     |          | 可諸 |
| i        |          |            |              |         |         |    | Microsoft Exc | el     |          | U= |
| <u> </u> |          |            |              |         |         |    |               |        |          |    |
|          |          |            |              |         |         |    | 不同年度資         | 料,無法列於 | 同一份申報資料內 |    |
| )        |          |            |              |         |         |    |               |        |          |    |
| 1        |          |            |              |         |         |    |               |        | 確定       |    |
| 2        |          |            |              |         |         |    |               |        | *#AL     |    |
| 3        |          |            |              |         |         |    | L             |        |          |    |

# 4. 點選所得人(房東)身分證號,請自行輸入所得人身分證號碼

| С     | D                   | E         | F          | G             | Ι    | K | L | М                                        | N                                      | 0                                     | Р                                 |  |  |  |  |
|-------|---------------------|-----------|------------|---------------|------|---|---|------------------------------------------|----------------------------------------|---------------------------------------|-----------------------------------|--|--|--|--|
| 給付日期  | 所得人(房<br>東)身分證<br>號 | 所得人姓<br>名 | 單次給付<br>金額 | 扣繳補充保險<br>費金額 | 信託註記 |   |   | 填寫說明及注意事項                                |                                        |                                       |                                   |  |  |  |  |
| 10501 | 2 0123456789        |           |            |               |      |   |   | ●以元為5年<br>用千分位次<br>元。<br>●填寫[單:<br>欄位,程式 | 單位,不可為<br>守號(.)及貨幣<br>次給付金額]<br>式將自動核算 | 為負值,角以<br>等符號(\$);量<br>後,移至闭<br>章該金額。 | ↓下4捨5人,不使<br>長多鍵人10個字<br>1繳補充保險費] |  |  |  |  |
|       |                     |           |            |               |      |   |   |                                          |                                        |                                       |                                   |  |  |  |  |

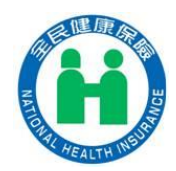

# 5. 點選所得人姓名,請自行輸入所得人姓名

| 1 | С       | D                   | E         | F          | G             | Ι    | K | L | М         | N      | 0       | Р     |  |  |
|---|---------|---------------------|-----------|------------|---------------|------|---|---|-----------|--------|---------|-------|--|--|
|   | 給付日期    | 所得人(房<br>東)身分證<br>號 | 所得人姓<br>名 | 單次給付<br>金額 | 扣繳補充保險<br>費金額 | 信託註記 |   |   | 填寫說明及注意事項 |        |         |       |  |  |
|   | 1050102 | p123456789          | 甄健康       | ]          |               |      |   |   | 以全形文字     | "鍵入,最多 | 9鏈入25個全 | ≧形文字。 |  |  |
|   |         |                     |           |            |               |      |   |   |           |        |         |       |  |  |
|   |         |                     |           |            |               |      |   |   |           |        |         |       |  |  |
|   |         |                     |           |            |               |      |   |   |           |        |         |       |  |  |
|   |         |                     |           |            |               |      |   |   |           |        |         |       |  |  |
|   |         |                     |           |            |               |      |   |   |           |        |         |       |  |  |
|   |         |                     |           |            |               |      |   |   |           |        |         |       |  |  |
|   |         |                     |           |            |               |      |   |   |           |        |         |       |  |  |
|   |         |                     |           |            |               |      |   |   |           |        |         |       |  |  |
|   |         |                     |           |            |               |      |   |   |           |        |         |       |  |  |
|   |         |                     |           |            |               |      |   |   |           |        |         |       |  |  |
|   |         |                     |           |            |               |      |   |   |           |        |         |       |  |  |
|   |         |                     |           |            |               |      |   |   |           |        |         |       |  |  |
|   |         |                     |           |            |               |      |   |   |           |        |         |       |  |  |

# 6. 輸入單次給付金額(不使用千分位符號及貨幣符號)

| С       | D                   | E         | F          | G             | I    | K | L | М       | N       | 0               | P          |
|---------|---------------------|-----------|------------|---------------|------|---|---|---------|---------|-----------------|------------|
| 給付日期    | 所得人(房<br>東)身分證<br>號 | 所得人姓<br>名 | 單次給付<br>金額 | 扣繳補充保險<br>費金額 | 信託註記 |   |   |         | 填寫說     | 明及注意事           | 項          |
| 1050102 | 2 p123456789        | 甄健康       | 20000      |               |      |   |   | ●以元為單   | 位,不可為   | \$負值,不 <b>使</b> | 使用千分位符號(,) |
|         |                     |           |            |               |      |   |   | 及貨幣符號   | (\$);最多 | <b>建入14個字</b> 元 | ī۰         |
|         |                     |           |            |               |      |   |   | ●填寫[單書  | 欠給付金額]  | 後,移至[扩          | 1繳補充保險費]   |
|         |                     |           |            |               |      |   |   | 欄位,程式   | 將自動核算   | 該金額。            |            |
|         |                     |           |            |               |      |   |   |         |         |                 |            |
|         |                     |           |            |               |      |   |   | ●自105年1 | 1月1日起應  | 扣取補充保           | 險費門檻為2萬元   |
|         |                     |           |            |               |      |   |   | (含)。    |         |                 |            |
|         |                     |           |            |               |      |   |   |         |         |                 |            |
|         |                     |           |            |               |      |   |   |         |         |                 |            |
|         |                     |           |            |               |      |   |   |         |         |                 |            |
|         |                     |           |            |               |      |   |   |         |         |                 |            |
|         |                     |           |            |               |      |   |   |         |         |                 |            |
|         |                     |           |            |               |      |   |   |         |         |                 |            |
|         |                     |           |            |               |      |   |   |         |         |                 |            |
|         |                     |           |            |               |      |   |   |         |         |                 |            |
|         |                     |           |            |               |      |   |   |         |         |                 |            |

# 說明:若輸入未達扣取下限之單次給付金額,出現提醒訊息

| С       | D                   | E         | F          | G               | Ι      | K      | L    | М             | N               | 0               | P         |
|---------|---------------------|-----------|------------|-----------------|--------|--------|------|---------------|-----------------|-----------------|-----------|
| 給付日期    | 所得人(房<br>東)身分證<br>號 | 所得人姓<br>名 | 單次給付<br>金額 | 扣繳補充保險<br>費金額   | 信託註記   |        |      |               | 填寫說             | 明及注意事           | 項         |
| 1050102 | 2 p123456789        | 甄健康       | 1000       | 382             |        |        |      | ●以元為單         | 『位,不可為          | <b>為負値,角</b> り  | 以下4捨5入,不使 |
|         |                     | •         | N          | 1icrosoft Excel |        |        | X    | 一千分位名         | 铲號(,)及貨幣        | 啓統(\$);┧        | 最多鍵入10個字  |
|         |                     |           |            | 單次給付金額低於        | 補充保費扣總 | 們檻,請確認 | 金額無誤 | 真寫[單]<br>立,程元 | 次給付金額<br>式將自動核算 | 後,移至[持<br>算該金額。 | 1繳補充保險費]  |
|         |                     |           |            |                 |        |        | 確定   |               |                 |                 |           |
|         |                     |           |            |                 |        |        |      |               |                 |                 |           |

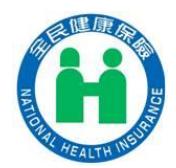

#### 7. 點選扣繳補充保險費金額, 系統自動核算該金額

| С       | D                   | E         | F          | G             | Ι    | K | L | М     | N            | 0                 | P         |
|---------|---------------------|-----------|------------|---------------|------|---|---|-------|--------------|-------------------|-----------|
| 給付日期    | 所得人(房<br>東)身分證<br>號 | 所得人姓<br>名 | 單次給付<br>金額 | 扣繳補充保險<br>費金額 | 信託註記 |   |   |       | 填寫說          | 明及注意事             | 項         |
| 1050102 | p123456789          | 甄健康       | 20000      | 382           |      |   |   | ●以元為單 | 単位,不可為       | <b>う負値,角</b> り    | 【下4捨5入,不使 |
|         |                     |           |            |               |      |   |   | 用千分位祁 | 狩號(,)及貨幣     | <b>柊符號(\$);</b> 貴 | 是多鍵入10個字  |
|         |                     |           |            |               |      |   |   | 元。    |              |                   |           |
|         |                     |           |            |               |      |   |   | ●填寫[單 | <b>次給付金額</b> | 後,移至[打            | 1繳補充保險費]  |
|         |                     |           |            |               |      |   |   | 欄位,程王 | 民將自動核算       | 尊該金額。             |           |
|         |                     |           |            |               |      |   |   |       |              |                   |           |
|         |                     |           |            |               |      |   |   |       |              |                   |           |
|         |                     |           |            |               |      |   |   |       |              |                   |           |
|         |                     |           |            |               |      |   |   |       |              |                   |           |
|         |                     |           |            |               |      |   |   |       |              |                   |           |
|         |                     |           |            |               |      |   |   |       |              |                   |           |
|         |                     |           |            |               |      |   |   |       |              |                   |           |
|         |                     |           |            |               |      |   |   |       |              |                   |           |
|         |                     |           |            |               |      |   |   |       |              |                   |           |
| 1       |                     |           |            |               |      |   |   |       |              |                   |           |

#### 說明:若單位每個月皆需要申報相同資料,則可以點選「連續12月份」

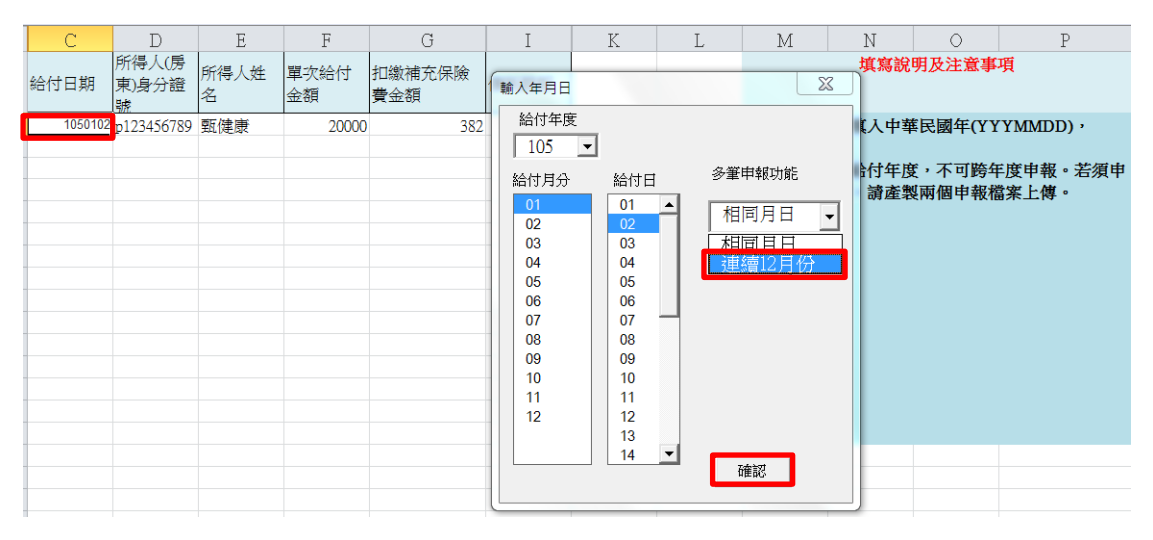

先「輸入」一筆所得人(房東)身分證號及姓名,再「點選」下面空白欄位,即可 出現與第一筆相同之身分證號及姓名

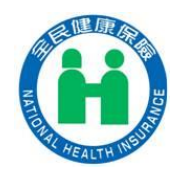

| С        | D                   | Е     | F                         | G             | Ι    | K |
|----------|---------------------|-------|---------------------------|---------------|------|---|
| 給付日期     | 所得人(房<br>東)身分證<br>號 | 所得人姓名 | 單次給付金<br>額                | 扣繳補充保險費<br>金額 | 信託註記 |   |
| 1050102  | A123456789          | 甄健康   | <ol> <li>20000</li> </ol> | 382           |      |   |
| 1050202  |                     |       |                           |               |      |   |
| 1050302  |                     |       | 0                         |               |      |   |
| 1050402  |                     |       |                           |               |      |   |
| 1050502  |                     |       |                           |               |      |   |
| 1050602  |                     |       |                           |               |      |   |
| 1050702  |                     |       |                           |               |      |   |
| 1050802  |                     |       |                           |               |      |   |
| 1050902  |                     |       |                           |               |      |   |
| 1051002  |                     |       |                           |               |      |   |
| 1051102  |                     |       |                           |               |      |   |
| 1051202  |                     |       |                           |               |      |   |
| ▶ ▶ 68租金 | 明細、功能               | 墨項/2  | 1                         |               |      |   |

# 8. 確定資料正確後,按「功能選項」頁籤,進行步驟二「產出申報媒體

檔」

| С       | D                   | E         | F          | G             | Ι    | K | L | М      | N        | 0        | P         |
|---------|---------------------|-----------|------------|---------------|------|---|---|--------|----------|----------|-----------|
| 給付日期    | 所得人(房<br>東)身分證<br>號 | 所得人姓<br>名 | 單次給付<br>金額 | 扣繳補充保險<br>費金額 | 信託註記 |   |   |        | 填寫說      | 明及注意事    | 項         |
| 1050102 | A123456789          | 甄健康       | 20000      | 382           |      |   |   | ●以元為單  | 位,不可為    | 負値・角以    | 、下4捨5入,不使 |
| 1050202 | A123456789          | 甄健康       | 20000      | 382           |      |   |   | 用千分位符  | 持號(,)及貨幣 | 济虢(\$);重 | 曼鐵入10個字   |
| 1050302 | A123456789          | 甄健康       | 20000      | 382           |      |   |   | 元。     |          |          |           |
|         |                     |           |            |               |      |   |   | ●填寫[單音 | 次給付金額]   | 後,移至[扎   | 1繳補充保險費]  |
|         |                     |           |            |               |      |   |   | 欄位,程式  | 《將自動核算   | 該金額。     |           |
|         |                     |           |            |               |      |   |   |        |          |          |           |
|         |                     |           |            |               |      |   |   |        |          |          |           |
|         |                     |           |            |               |      |   |   |        |          |          |           |
|         |                     |           |            |               |      |   |   |        |          |          |           |
|         |                     |           |            |               |      |   |   |        |          |          |           |
|         |                     |           |            |               |      |   |   |        |          |          |           |
|         |                     |           |            |               |      |   |   |        |          |          |           |
|         |                     |           |            |               |      |   |   |        |          |          |           |
|         |                     |           |            |               |      |   |   |        |          |          |           |
|         |                     |           |            |               |      |   |   |        |          |          |           |
|         |                     |           |            |               |      |   |   |        |          |          |           |
|         |                     |           |            |               |      |   |   |        |          |          |           |
|         |                     |           |            |               |      |   |   |        |          |          |           |
| ▶ ▶ 68租 | 金明細/功               | 能選項 🖉     | /          | 1             |      |   |   |        | •        |          | 111       |

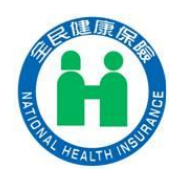

說明:若資料有誤,請選擇欲清除之資料範圍,按 滑鼠右鍵,點選「清除內容」鈕。

#### 圈選欲清除的資料範圍

| С       | D               | E         | F          | G             | Ι    | K | L | М         | Ν      | 0      | P            |  |
|---------|-----------------|-----------|------------|---------------|------|---|---|-----------|--------|--------|--------------|--|
| 給付日期    | 所得人(房東)<br>身分證號 | 所得人姓<br>名 | 單次給付<br>金額 | 扣繳補充保險<br>費金額 | 信託註記 |   |   | 填寫說明及注意事項 |        |        |              |  |
| 1050111 | A111111111      | 甄健康       | 20000      | 382           |      |   |   | ●給付日期     | 請填入中華  | 民國年(YY | YMMDD) ,     |  |
| 1050211 | A111111111      | 甄健康       | 20000      | 382           |      |   |   | 例:1050101 | •      |        |              |  |
| 1050311 | A111111111      | 甄健康       | 20000      | 382           |      |   |   | ●限申報同     | 1一給付年度 | t,不可跨年 | Ξ度申報・若須申     |  |
| 1050411 | A111111111      | 甄健康       | 20000      | 382           |      |   |   | 報兩個年度     | 【者・請産業 | 國國申報權  | <b>諸案上傳。</b> |  |
| 1050511 | A111111111      | 甄健康       | 20000      | 382           |      |   |   |           |        |        |              |  |
| 1050611 | A111111111      | 甄健康       | 20000      | 382           | •    |   |   |           |        |        |              |  |
| 1050711 | A111111111      | 甄健康       | 20000      | 382           |      |   |   |           |        |        |              |  |
| 1050811 | A111111111      | 甄健康       | 20000      | 382           |      |   |   |           |        |        |              |  |
| 1050911 | A111111111      | 甄健康       | 20000      | 382           |      |   |   |           |        |        |              |  |
| 1051011 | A111111111      | 甄健康       | 20000      | 382           |      |   |   |           |        |        |              |  |
| 1051111 | A111111111      | 甄健康       | 20000      | 382           |      |   |   |           |        |        |              |  |
| 1051211 | A111111111      | 甄健康       | 20000      | 382           |      |   |   |           |        |        |              |  |
|         |                 |           |            |               |      |   |   |           |        |        |              |  |
|         |                 |           |            |               |      |   |   |           |        |        |              |  |
|         |                 |           |            |               |      |   |   |           |        |        |              |  |

# 按滑鼠右鍵,點選「清除內容」鈕

|    | С       | D                                      | Е         | F          |            | G        |       | Ι              |            | K            |                   |   | L            |
|----|---------|----------------------------------------|-----------|------------|------------|----------|-------|----------------|------------|--------------|-------------------|---|--------------|
| 1  | 給付日期    | 所得人(房東)<br>身分證號                        | 所得人姓<br>名 | 單次給付<br>金額 | 扣繳補<br>費金羅 | 育充伤<br>5 | 險     | 信託註            | 昂          |              |                   |   |              |
| 1  | 1050111 | >>>>>>>>>>>>>>>>>>>>>>>>>>>>>>>>>>>>>> |           |            | ~~~        | Aria     | l Uni | - 10 -         | A          | а <b>`\$</b> | - %               | , | + <b>a</b> + |
| 2  | 1050111 | A111111111                             | 戰健康       | 20000      |            | в        | r =   | - As -         | Δ_         |              | .oo               |   |              |
| 3  | 1050211 | A111111111                             | 甄健康       | 20000      |            | Б        |       | <u> </u>       | <u>.</u>   | <u> </u>     | io <b>&gt;</b> .0 | ~ |              |
| 4  | 1050311 | A111111111                             | 甄健康       | 20000      |            |          | 380   |                |            |              | h                 |   |              |
| 5  | 1050411 | A111111111                             | 甄健康       | 20000      |            | *        | 剪ト    | (II)           |            |              |                   |   |              |
| б  | 1050511 | A111111111                             | 甄健康       | 20000      |            | Ð        | 複製    | ( <u>C</u> )   |            |              |                   |   |              |
| 7  | 1050611 | A111111111                             | 甄健康       | 20000      |            | <b>*</b> | 貼上    | 選項:            |            |              |                   |   |              |
| 8  | 1050711 | A111111111                             | 甄健康       | 20000      |            |          | Ŵ     |                |            |              |                   |   |              |
| 9  | 1050811 | A111111111                             | 甄健康       | 20000      |            |          | 選擇    | 性貼上(§          | <u>5</u> ) |              |                   |   |              |
| 10 | 1050911 | A111111111                             | 甄健康       | 20000      |            |          | +∓ 1  |                |            |              |                   |   |              |
| 11 | 1051011 | A111111111                             | 甄健康       | 20000      |            |          | 抽八    | ( <u>1</u> )   |            |              |                   |   |              |
| 12 | 1051111 | A111111111                             | 甄健康       | 20000      |            |          | 刪除    | ( <u>D</u> )   |            |              |                   |   |              |
| 13 | 1051211 | A111111111                             | 甄健康       | 20000      |            |          | 清除    | 內容( <u>N</u> ) |            |              | 6                 |   |              |
| 14 |         |                                        |           |            |            |          | 篩選    | ( <u>E</u> )   |            | •            |                   |   |              |
| 15 |         |                                        |           |            |            |          | 排序    | ( <u>O</u> )   |            | •            |                   |   |              |
| 1б |         |                                        |           |            |            |          | 插入    | <b>註解(M)</b>   |            |              |                   |   |              |
| 17 |         |                                        |           |            |            |          | 輝た    |                |            |              |                   |   |              |

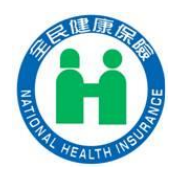

9. 點選步驟二「產出申報媒體檔」

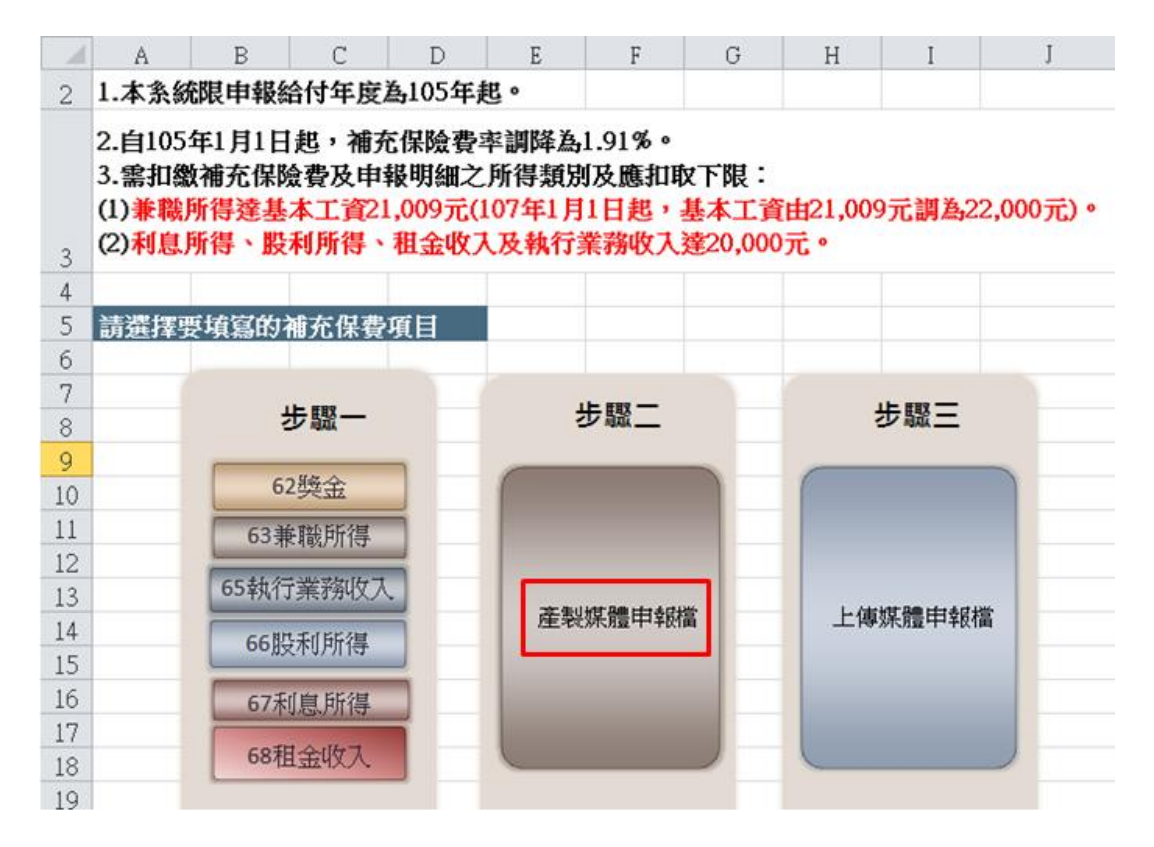

10. 先輸入扣費單位基本資料,再按「輸入單位資料」鈕

|    |       |              |     |    |                  | 補充保費利率                            |                 |
|----|-------|--------------|-----|----|------------------|-----------------------------------|-----------------|
| A  | В     | С            | D   | E  | F                | 請確認單位統一編號                         | 12345678        |
| 選擇 | 要填寫的社 | 補充保費工        | 頁目  |    |                  | 請確認扣費義務人名稱                        | 甄郝用             |
|    |       |              |     |    |                  | 請確認聯絡電話                           | 27065866 😕 🖓    |
|    |       | 步驟一          |     | 1  | 步驟二              | 請確認電子郵件信箱                         | 123@nhi.gov.tw  |
|    | 6     | 2獎金          |     | (  |                  | 請確認聯絡人姓名                          | 甄健康             |
|    | 63身   | 度戰所得         | 5 - |    |                  |                                   | 輸入單位資料          |
|    | 65執行  | <b>示業務收入</b> |     |    | はた 8歳 (十) 水77 長沢 | <ul> <li>⑥ 處理方式:-新増I(首</li> </ul> | 次申報) ④↓         |
|    | 66朋   | 时所得          |     | 應殺 | 殊體中報信            | ○ 處理方式:覆蓋R(                       | 更正申報 / 僅限更正金額 ) |
|    | 67禾   | 心息所得         |     |    |                  | 請選擇補充保費類別                         | J               |
|    | 68利   | 且金收入         |     |    | _                | 68租金明細                            | <b>_ 9</b> +    |
|    |       |              |     |    |                  | 產出CSV申報檔                          | <b>6</b> 4      |

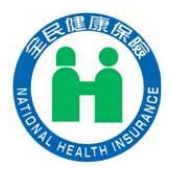

11. 按下「產出 CSV 申報檔」,出現輸入檔案序號之訊息,請自行輸入檔名

之序號(3碼),輸入序號後,按「確定」鈕,

| Microsoft Excel           |   | X        |
|---------------------------|---|----------|
| 請輸入檔案序號,自訂文數字3碼,例:A01、001 | 2 | 確定<br>取消 |
| 001                       |   |          |

12. 選擇要儲存媒體檔之位置,再按「另存新檔」

| K 存為 csv檔                                 | 12545678                              | <u> </u> |           |             | X      |
|-------------------------------------------|---------------------------------------|----------|-----------|-------------|--------|
|                                           |                                       |          | <b>▼ </b> | 面           | Q      |
| 組合管理 ▼ 新増調                                | 資料夾                                   |          |           | ₩<br>₩<br>₩ | 0      |
| Microsoft Excel                           | ▲ 媒體櫃                                 |          |           |             | ▲<br>Ⅲ |
| ⊿ 🚖 我的最愛                                  | · · · · · · · · · · · · · · · · · · · |          |           |             |        |
| ■ 桌面                                      | 林育如(承保)                               |          |           |             |        |
| 🝌 下載                                      | ■ 糸統資料夾                               |          |           |             |        |
| 🐉 最近的位置                                   | <b>三</b> 一, 西 1999                    |          |           |             |        |
| 1 ▲ 🚞 媒體櫃                                 | 系統資料夾                                 |          |           |             |        |
| ▷ 🧾 文件                                    | () 網路                                 |          |           |             |        |
| ▷ ፈ 音樂                                    | 系統資料夾                                 |          |           |             |        |
| ▷ 4 . 0 . 0 . 0 . 0 . 0 . 0 . 0 . 0 . 0 . |                                       |          |           |             |        |
|                                           | ▼ 2-3条統説明                             |          |           |             | ~      |
| 檔案名稱(N): D                                | PR123456781051026001                  |          |           |             | •      |
| 存檔類型(T): C                                | SV (逗號分隔) ➡ 此處                        | 勿更改      | 2         |             | •      |
| ● 隱藏資料夾                                   |                                       | 工具(L) ▼  | 另存新檔      | 取消          |        |

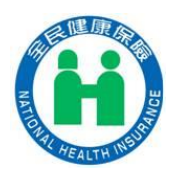

13. 出現檔案放置路徑後,按下「確定」鈕

| Microsoft Excel                                      | ×            |
|------------------------------------------------------|--------------|
| 產出媒體檔案之路徑為<br>C:\Users\A110945\Desktop\DPR1234567810 | 51026001.csv |
|                                                      | 確定           |

14. 可於前項之路徑開啟 CSV 申報檔案(檔名: DPR+扣費單位統一編號(數

字8碼)+申報日期(數字7碼,民國 yyymmdd)+序號(自訂文數字3碼))

| A       | В          | С        | D          | E     | F     | G          | Η    | Ι       | J        | K               | L     | 1 |
|---------|------------|----------|------------|-------|-------|------------|------|---------|----------|-----------------|-------|---|
| *資料識    | 統一編號       | 所得類别     | 所得給付起      | 所得給付  | 申報總筆數 | 所得(收入)給付總額 | 扣繳補充 | 扣費義務人名稱 | 聯絡電話     | 電子郵件信箱          | 聯絡人姓名 | 名 |
| 1       | 12345678   | 68       | 10501      | 10503 | 3     | 60000      | 1146 | 甄健康     | 27065866 | a1213@gmail.com | 甄好用   |   |
| *資料識    | 處理方式       | 給付日期     | 所得人(房東     | 所得人姓  | 單次給付金 | 扣繳補充保險費金額  | 申報編號 | 信託註記    | 資料註記     |                 |       |   |
| 2       | Ι          | 1050102  | A123456789 | 甄健康   | 20000 | 382        | 1    |         |          |                 |       |   |
| 2       | Ι          | 1050202  | A123456789 | 甄健康   | 20000 | 382        | 1    |         |          |                 |       |   |
| 2       | Ι          | 1050302  | A123456789 | 甄健康   | 20000 | 382        | 1    |         |          |                 |       |   |
|         |            |          |            |       |       |            |      |         |          |                 |       |   |
|         |            |          |            |       |       |            |      |         |          |                 |       |   |
|         |            |          |            |       |       |            |      |         |          |                 |       |   |
|         |            |          |            |       |       |            |      |         |          |                 |       |   |
|         |            |          |            |       |       |            |      |         |          |                 |       |   |
|         |            |          |            |       |       |            |      |         |          |                 |       |   |
|         |            |          |            |       |       |            |      |         |          |                 |       |   |
|         |            |          |            |       |       |            |      |         |          |                 |       |   |
|         |            |          |            |       |       |            |      |         |          |                 |       |   |
|         |            |          |            |       |       |            |      |         |          |                 |       |   |
|         |            |          |            |       |       |            |      |         |          |                 |       |   |
|         |            |          |            |       |       |            |      |         |          |                 |       |   |
| ▶ N DPR | 1234567810 | 51026001 | *:         |       |       |            |      |         |          | Ш               |       |   |

說明:產出 CSV 檔案後,請開啟此檔案,再次確認申報資料有無錯誤, 必要時,請自行調整 CSV 檔案內的資料,若自行調整資料,請務必檢查 總筆數、總金額及明細筆數、明細金額是否相符

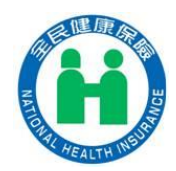

| 身選擇要填寫的補充保費項目 |         |                          |
|---------------|---------|--------------------------|
| 步驟一           | 步驟二     | 步驟三                      |
| 62獎金          |         |                          |
| 63兼職所得        |         |                          |
| 65執行業務收入      |         | 1 144 144 184 144 17 234 |
| 66股利所得        | 度聚味體中報福 | 上傳媒體中報檔                  |
| 67利息所得        |         |                          |
| 68租金收入        |         |                          |

15. 點選步驟三「上傳申報媒體檔」, 連結至健保署網站傳送扣費明細檔案

| <b>反</b> 輸入>>>>>>>>>>>>>>>>>>>>>>>>>>>>>>>>>>>>           | 中牧                                                                             |                                            |                                               |                       |                       |
|-----------------------------------------------------------|--------------------------------------------------------------------------------|--------------------------------------------|-----------------------------------------------|-----------------------|-----------------------|
|                                                           | NATIONAL HEALTH INSURANCE<br>ADMINISTRATION, MINISTRY OF<br>HEALTH AND WELFARE | (H) 衛 生 中央                                 | 主福利義                                          |                       |                       |
|                                                           | 各類所得扣緣                                                                         | 被補充保險費明                                    | 細申報作業(免                                       | 憑證)                   |                       |
| 系統操作流程:<br>1.填寫資料(上傳檔案,請參考底下範例),<br>Email。(若入檔失敗請更正後重新申報) | 取得查詢代码                                                                         | 馬並抄下> <u>2.</u> 查                          | <u>詢進度</u> >3.回幸                              | <b>执聯(檢核異常</b> 清      | 身單) <u>自行下載</u> 或於    |
| 诸家武下载回劫隊(拾按周登連盟)、取消日                                      | 」」<br>□叔(由叔姆安                                                                  |                                            |                                               |                       |                       |
| 自105年1月1日起,補充保險費率調降為1.<br>務收入未達20,000元者,無需扣取補充保除          | .91%,保險對<br>歲費。                                                                | 象領取的兼職                                     | 新得未達20,008                                    | 元,利息所得,               | 股利所得、租金               |
| 1.承辦人姓名:                                                  |                                                                                |                                            | <u>1.1.1.1.1.1.1.1.1.1.1.1.1.1.1.1.1.1.1.</u> |                       | <u></u>               |
| 2.聯絡電話(全為數字):                                             | () 2                                                                           | 分機                                         |                                               |                       | ) <del>//////</del> _ |
| 3.Email :                                                 | 3<br>因與微軟郵件伺服器<br>(如hotmail, livemail)                                         | 器可能發生連線異常,<br>,以免無法收到本署等                   | 建議不要填寫微軟e-ma<br>?發的回執聯(檢核異常)                  | 山信箱<br>青單)。           | ß                     |
| 3.請再輸入一次Email:                                            | 3                                                                              | //////////////////////////////////////     |                                               |                       | 9//////29             |
| 4.請選擇上傳申報檔案<br>(檔案類型需為CSV或TXT,合計4MB以                      |                                                                                |                                            |                                               |                       | G                     |
| ●申報                                                       | 日本填寫說明顯                                                                        | 與範例、檔名規則                                   | 1:請參考畫面最                                      | 下方。                   |                       |
| ↓<br>●<br>●<br>●<br>●                                     | 後多個檔案(或多<br>ogle Chrome(安                                                      | 家統編)一次上傳<br><u>裝教學</u> )、 <sup>●●</sup> 火狐 | ,建議改用以下<br>FireFox、 @ <u>Safar</u>            | 軟體(使用時請一 <sup>;</sup> | 次選取多個檔案):             |
| (), <b>5.</b> 請輸入婁                                        | 效字驗證碼 5                                                                        | 87847                                      | 重新產生數字驗證碼                                     |                       | (E)                   |
|                                                           | 6 申報:                                                                          | 並取得查詢代碼                                    | Milli osl                                     |                       |                       |

及輸入驗證碼後進行申報

<sup>16.</sup> 請輸入扣費單位承辦人姓名、聯絡電話、email,並瀏覽 CSV 申報檔案

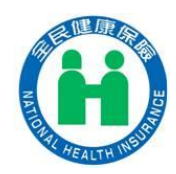

(二) 以股利所得為例

1. 先至步驟一進行扣費資料填寫(以股利所得為例)

2. 點選步驟一「66 股利所得」

| 步驟一      | 步驟二     | 步驟三     |
|----------|---------|---------|
| 62獎金     |         |         |
| 63兼職所得   |         |         |
| 65執行業務收入 |         |         |
| 66股利所得   | 產製媒體甲報檔 | 上傳媒體甲報福 |
| 67利息所得   |         |         |
| 68租金收入   |         |         |

3. 點選給付日期欄位,由系統自動帶入日期

|          | С     | D           | E                | F                                | G             | (  |                        |     |          |       |
|----------|-------|-------------|------------------|----------------------------------|---------------|----|------------------------|-----|----------|-------|
| 1        | 給付日期  | 所得人身分證<br>號 | 所得人姓名            | 股利總額(股<br>利淨額+年度<br>確定可扣抵稅<br>額) | 扣繳補充保<br>險費金額 | 信言 | 輸入年月日<br>給付年度<br>105 ▼ | ]   | 0.81.8-1 | 2 特殊語 |
| 2        |       |             |                  |                                  |               |    | 給付月分                   | 給付日 | 多筆申報功能   |       |
| 2        |       |             |                  |                                  |               |    | 01                     | 01  | •        |       |
| 4        |       |             |                  |                                  |               |    | 02                     | 02  | - 相同月日   | -     |
| 2        |       |             |                  |                                  |               |    | 03                     | 03  | 1        |       |
| 6        |       |             |                  |                                  |               |    | 04                     | 04  | 筆數       | 1     |
| 7        |       |             |                  |                                  |               |    | 05                     | 05  |          | -     |
| 8        |       |             |                  |                                  |               |    | 06                     | 06  |          |       |
| 9        |       |             |                  |                                  |               |    | 07                     | 07  | _        |       |
| 10       |       |             |                  |                                  |               |    | 08                     | 08  |          |       |
| 11       |       |             |                  |                                  |               |    | 09                     | 09  |          |       |
| 12       |       |             |                  |                                  |               |    | 10                     | 10  |          |       |
| 13       |       |             |                  |                                  |               |    | 11                     | 11  | 確認       |       |
| 14       |       |             |                  |                                  |               |    | 12                     | 12  |          | _     |
| 15       |       |             |                  |                                  |               |    |                        | 13  |          |       |
| 16       |       |             |                  |                                  |               |    |                        | 14  | <u>-</u> |       |
| 17       |       |             |                  |                                  |               |    |                        |     |          |       |
| 18       |       |             |                  |                                  |               |    |                        |     |          |       |
| 19       |       |             |                  |                                  |               |    |                        |     |          |       |
| 20       |       |             |                  |                                  |               |    |                        |     |          |       |
| 21       |       |             | (-1. (), )mm, mm |                                  |               |    |                        |     |          |       |
| <b>I</b> | ► N 6 | 6股利明細/      | 功能選項             |                                  |               |    |                        |     |          |       |

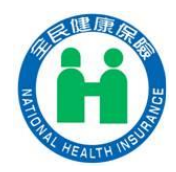

| 給付日期     | 所得人身分證<br>號 | 所得人姓名 | 股利總額(股<br>利淨額+年度<br>確定可扣抵稅<br>額) | 扣繳補充保<br>險費金額 | 信託註記 | 扣取時可<br>扣抵稅額 | 年度確定<br>可扣抵稅<br>額 | 以雇主身分<br>投保期間之<br>投保金額總<br>額 | 除權(息)基<br>準日期 | 股利註記 | 特殊註記 | 股利所<br>屬年度 |
|----------|-------------|-------|----------------------------------|---------------|------|--------------|-------------------|------------------------------|---------------|------|------|------------|
| 1050102  |             |       |                                  |               |      |              |                   |                              |               |      |      |            |
|          |             |       |                                  |               |      |              |                   |                              |               |      |      |            |
|          |             |       |                                  |               |      |              |                   |                              |               |      |      |            |
|          |             |       |                                  |               |      |              |                   |                              |               |      |      |            |
|          |             |       |                                  |               |      |              |                   |                              |               |      |      |            |
|          |             |       |                                  |               |      |              |                   |                              |               |      |      |            |
|          |             |       |                                  |               |      |              |                   |                              |               |      |      |            |
|          |             |       |                                  |               |      |              |                   |                              |               |      |      |            |
|          |             |       |                                  |               |      |              |                   |                              |               |      |      |            |
|          |             |       |                                  |               |      |              |                   |                              |               |      |      |            |
|          |             |       |                                  |               |      |              |                   |                              |               |      |      |            |
|          |             |       |                                  |               |      |              |                   |                              |               |      |      |            |
|          |             |       |                                  |               |      |              |                   |                              |               |      |      |            |
|          |             |       |                                  |               |      |              |                   |                              |               |      |      |            |
|          |             |       |                                  |               |      |              |                   |                              |               |      |      |            |
|          |             |       |                                  |               |      |              |                   |                              |               |      |      |            |
|          |             |       |                                  |               |      |              |                   |                              |               |      |      |            |
|          |             |       |                                  |               |      |              |                   |                              |               |      |      |            |
|          |             |       |                                  |               |      |              |                   |                              |               |      |      |            |
| I ▶ ▶ 66 | 服利明細人       | 功能選項  | /2                               | 1             | 1    |              | 1                 | 1                            |               | •    |      |            |

# 4. 點選所得人身分證號,請自行輸入所得人身分證號碼

5. 點選所得人姓名,請自行輸入所得人姓名

| 給付日期    | 所得人身分證<br>號               | 所得人姓名 | 股利總額(股<br>利)淨額+可扣<br>抵稅額) | 扣繳補充保<br>險費金額 | 信託註記 | 扣取時可<br>扣抵稅額 | 年度確定<br>可扣抵稅<br>額 | 以雇主身分<br>投保期間之<br>投保金額總<br>額 | 除權(息)<br>基準日期 | 股利註記 | 特殊註記 | 股利所<br>屬年度 |
|---------|---------------------------|-------|---------------------------|---------------|------|--------------|-------------------|------------------------------|---------------|------|------|------------|
| 1050102 | A123456789                |       |                           |               |      |              |                   |                              |               |      |      |            |
|         |                           |       | T                         |               |      |              |                   |                              |               |      |      |            |
| -       |                           |       |                           |               |      |              |                   |                              |               |      |      |            |
|         |                           |       |                           |               |      |              |                   |                              |               |      |      |            |
|         |                           |       |                           |               |      |              |                   |                              |               |      |      |            |
|         |                           |       |                           |               |      |              |                   |                              |               |      |      |            |
|         |                           |       |                           |               |      |              |                   |                              |               |      |      |            |
|         |                           |       |                           |               |      |              |                   |                              |               |      |      |            |
|         |                           |       |                           |               |      |              |                   |                              |               |      |      |            |
|         |                           |       |                           |               |      |              |                   |                              |               |      |      |            |
|         |                           |       |                           |               |      |              |                   |                              |               |      |      |            |
| -       |                           |       |                           |               |      |              |                   |                              |               |      |      |            |
|         |                           |       |                           |               |      |              |                   |                              |               |      |      |            |
|         |                           |       |                           |               |      |              |                   |                              |               |      |      |            |
|         |                           |       |                           |               |      |              |                   |                              |               |      |      |            |
|         |                           |       |                           |               |      |              |                   |                              |               |      |      |            |
|         |                           |       |                           |               |      |              |                   |                              |               |      |      |            |
|         | D. Silan A                |       |                           |               |      |              |                   |                              |               |      |      |            |
|         | • ▶ 66股利明細 / 功能選項 / 🔽 / 📃 |       |                           |               |      |              |                   |                              |               |      |      |            |

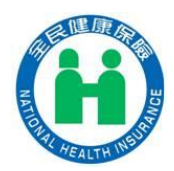

# 6. 輸入股利總額(不使用千分位符號及貨幣符號)、扣取時可扣抵稅額及年

| 給付日期                               | 所得人身分<br>證號 | 所得人姓名    | 股利總額(股<br>利淨額+可扣<br>抵稅額) | 扣繳補充保<br>險費金額 | 信託註記 | 扣取時可<br>扣抵稅額 | 年度確定<br>可扣抵稅<br>額 | 以雇主身分<br>投保期間之<br>投保金額總<br>額 | 除權(息)<br>基準日期 | 股利註記 | 特殊註記 | 股利所<br>屬年度 |
|------------------------------------|-------------|----------|--------------------------|---------------|------|--------------|-------------------|------------------------------|---------------|------|------|------------|
| 1050102                            | A123456789  | 甄健康      |                          |               |      |              |                   |                              |               |      |      |            |
|                                    |             |          |                          |               |      |              |                   |                              |               |      |      |            |
|                                    |             |          |                          |               |      |              |                   |                              |               |      |      |            |
|                                    |             |          |                          |               |      |              |                   |                              |               |      |      |            |
|                                    |             |          |                          |               |      |              |                   |                              |               |      |      |            |
|                                    |             |          |                          |               |      |              |                   |                              |               |      |      |            |
|                                    |             |          |                          |               |      |              |                   |                              |               |      |      |            |
|                                    |             |          |                          |               |      |              |                   |                              |               |      |      |            |
|                                    |             |          |                          |               |      |              |                   |                              |               |      |      |            |
|                                    |             |          |                          |               |      |              |                   |                              |               |      |      |            |
|                                    |             |          |                          |               |      |              |                   |                              |               |      |      |            |
|                                    |             |          |                          |               |      |              |                   |                              |               |      |      |            |
|                                    |             |          |                          |               |      |              |                   |                              |               |      |      |            |
|                                    |             |          |                          |               |      |              |                   |                              |               |      |      |            |
|                                    |             |          |                          |               |      |              |                   |                              |               |      |      |            |
|                                    |             |          |                          |               |      |              |                   |                              |               |      |      |            |
| ► ► 66 <sup>1</sup> / <sub>2</sub> | 足利明細(功會     | [選項] 🞾 / |                          |               |      |              |                   |                              | 4             |      |      |            |

#### 度確定可扣抵稅額

# 7. 點選扣繳補充保險費金額, 系統自動核算該金額

| 給付日期    | 所得人身分證<br>號 | 所得人姓名 | 股利總額(股利<br>淨額+可扣抵<br>稅額) | 扣繳補充保<br>險費金額 | 信託註記 | 扣取時可<br>扣抵稅額 | 年度確定<br>可扣抵稅<br>額 | 以雇主身分<br>投保期間之<br>投保金額總<br>額 | 除權(息)基<br>準日期 | 股利註記 | 特殊註記 | 股利所<br>屬年度 |
|---------|-------------|-------|--------------------------|---------------|------|--------------|-------------------|------------------------------|---------------|------|------|------------|
| 1050102 | A123456789  | 甄健康   | 100000                   | 1910          |      | 1000         | 1000              |                              |               |      |      |            |
|         |             |       |                          |               |      |              |                   |                              |               |      |      |            |
|         |             |       |                          |               |      |              |                   |                              |               |      |      |            |
|         |             |       |                          |               |      |              |                   |                              |               |      |      |            |
|         |             |       |                          |               |      |              |                   |                              |               |      |      |            |
|         |             |       |                          |               |      |              |                   |                              |               |      |      |            |
|         |             |       |                          |               |      |              |                   |                              |               |      |      |            |
|         |             |       |                          |               |      |              |                   |                              |               |      |      |            |
|         |             |       |                          |               |      |              |                   |                              |               |      |      |            |
|         |             |       |                          |               |      |              |                   |                              |               |      |      |            |
|         |             |       |                          |               |      |              |                   |                              |               |      |      |            |
|         |             |       |                          |               |      |              |                   |                              |               |      |      |            |
|         |             |       |                          |               |      |              |                   |                              |               |      |      |            |
|         |             |       |                          |               |      |              |                   |                              |               |      |      |            |
| ▶ ▶ 66股 | 利明細、功能選     | 項/口/  |                          |               |      |              |                   |                              |               | Ш    |      |            |

說明:若所得人為雇主,需要輸入「以雇主身分投保期 間之投保金額總額」及「股利所屬年度」

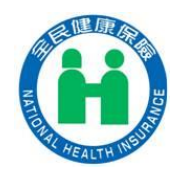

| 給付日期     | 所得人身分證<br>號 | 所得人姓名 | 股利總額(股利<br>淨額+可扣抵<br>税額) | 扣繳補充保<br>險費金額 | 信託註記 | 扣取時可<br>扣抵稅額 | 年度確定<br>可扣抵稅<br>額 | 以雇主身分<br>投保期間之<br>投保金額總<br>額 | 除權(息)基<br>準日期 | 股利註記 | 特殊註記 | 股利所<br>屬年度 |
|----------|-------------|-------|--------------------------|---------------|------|--------------|-------------------|------------------------------|---------------|------|------|------------|
| 1050102  | A123456789  | 甄健康   | 3000000                  | 15586         |      | 10000        | 10000             | 2184000                      |               | 2    |      | 104        |
|          |             |       |                          |               |      |              |                   |                              |               |      | 7    |            |
|          |             |       |                          |               |      |              |                   | 7                            |               |      |      |            |
|          |             |       |                          |               |      |              |                   | 1                            |               |      |      |            |
|          |             |       |                          |               |      |              |                   |                              |               |      |      |            |
|          |             |       |                          |               |      |              |                   | 1                            |               |      |      |            |
|          |             |       |                          |               |      |              |                   | in the                       |               |      |      |            |
|          |             |       | 僅所                       | i得人為          | 雇主日  | <b>侍,</b> 需  | <u></u><br>頃列     | 比欄                           |               |      |      |            |
|          |             |       |                          |               |      |              |                   |                              |               |      |      |            |
|          |             |       |                          |               |      |              |                   |                              |               |      |      |            |
|          |             |       |                          |               |      |              |                   |                              |               |      |      |            |
|          |             |       |                          |               |      |              |                   |                              |               |      |      |            |
| ▶ ▶ 66股7 | 利明細/功能選     | 項 /如/ |                          |               |      |              | 1                 | •                            |               |      | 1    |            |

# 8. 輸入股利註記(1:股票股利/2:現金股利/3:同一基準日分配股票及現金

#### 股利)

| 給付日期    | 所得人身分證<br>號 | 所得人姓名   | 股利總額(股利<br>淨額+可扣抵<br>稅額) | 扣繳補充保<br>險 <b>費</b> 金額 | 信託註記 | 扣取時可<br>扣抵稅額 | 年度確定<br>可扣抵稅<br>額 | 以雇主身分<br>投保期間之<br>投保金額總<br>額 | 除權(息)基<br>準日期 | 股利註記 | 特殊註記 | 股利所<br>屬年度 |
|---------|-------------|---------|--------------------------|------------------------|------|--------------|-------------------|------------------------------|---------------|------|------|------------|
| 1050102 | A123456789  | 甄健康     | 300000                   | 15586                  |      | 10000        | 10000             | 2184000                      |               | 2    |      | 104        |
|         |             |         |                          |                        |      |              |                   |                              |               |      |      |            |
|         |             |         |                          |                        |      |              |                   |                              |               |      |      |            |
|         |             |         |                          |                        |      |              |                   |                              |               |      |      |            |
|         |             |         |                          |                        |      |              |                   |                              |               |      |      |            |
|         |             |         |                          |                        |      |              |                   |                              |               |      |      |            |
|         |             |         |                          |                        |      |              |                   |                              |               |      |      |            |
|         |             |         |                          |                        |      |              |                   |                              |               |      |      |            |
|         |             |         |                          |                        |      |              |                   |                              |               |      |      |            |
|         |             |         |                          |                        |      |              |                   |                              |               |      |      |            |
|         |             |         |                          |                        |      |              |                   |                              |               |      |      |            |
|         |             |         |                          |                        |      |              |                   |                              |               |      |      |            |
|         |             |         |                          |                        |      |              |                   |                              |               |      |      |            |
|         |             |         |                          |                        |      |              |                   |                              |               |      |      |            |
|         |             |         |                          |                        |      |              |                   |                              |               |      |      |            |
|         |             |         |                          |                        |      |              |                   |                              |               |      |      |            |
| ▶ ▶ 66股 | 利明細/功能選     | 項 / 🎦 / |                          |                        |      |              |                   |                              |               |      |      |            |

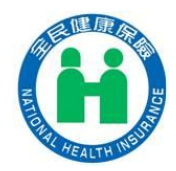

9. 確定輸入資料正確後,按「功能選項」頁籤,進行步驟二「產出申報

媒體檔」

| 給付日期    | 所得人身分證<br>號 | 所得人姓名 | 股利總額(股利<br>淨額+可扣抵<br>稅額) | 扣繳補充保<br>險費金額 | 信託註記 | 扣取時可<br>扣抵稅額 | 年度確定<br>可扣抵稅<br>額 | 以雇主身分<br>投保期間之<br>投保金額總<br>額 | 除權(息)基<br>準日期 | 股利註記 | 特殊註記 | 股利所<br>屬年度 |
|---------|-------------|-------|--------------------------|---------------|------|--------------|-------------------|------------------------------|---------------|------|------|------------|
| 1050102 | A123456789  | 甄健康   | 3000000                  | 15586         |      | 10000        | 10000             | 2184000                      |               | 2    |      | 104        |
|         |             |       |                          |               |      |              |                   |                              |               |      |      |            |
|         |             |       |                          |               |      |              |                   |                              |               |      |      |            |
|         |             |       |                          |               |      |              |                   |                              |               |      |      |            |
|         |             |       |                          |               |      |              |                   |                              |               |      |      |            |
|         |             |       |                          |               |      |              |                   |                              |               |      |      |            |
|         |             |       |                          |               |      |              |                   |                              |               |      |      |            |
|         |             |       |                          |               |      |              |                   |                              |               |      |      |            |
|         |             |       |                          |               |      |              |                   |                              |               |      |      |            |
|         |             |       |                          |               |      |              |                   |                              |               |      |      |            |
|         |             |       |                          |               |      |              |                   |                              |               |      |      |            |
|         |             |       |                          |               |      |              |                   |                              |               |      |      |            |
|         |             |       |                          |               |      |              |                   |                              |               |      |      |            |
|         |             |       |                          |               |      |              |                   |                              |               |      |      |            |
|         |             |       |                          |               |      |              |                   |                              |               |      |      |            |
|         |             |       |                          |               |      |              |                   |                              |               |      |      |            |
|         |             |       |                          |               |      |              |                   |                              |               |      |      |            |
|         |             |       |                          |               |      |              |                   |                              |               |      |      |            |
| ▶ ▶ 66股 | 利明細/功能選     | 頃」    |                          |               |      |              |                   |                              |               |      |      |            |
|         |             |       |                          |               |      |              |                   |                              |               |      |      |            |

10. 點選步驟二「產出申報媒體檔」

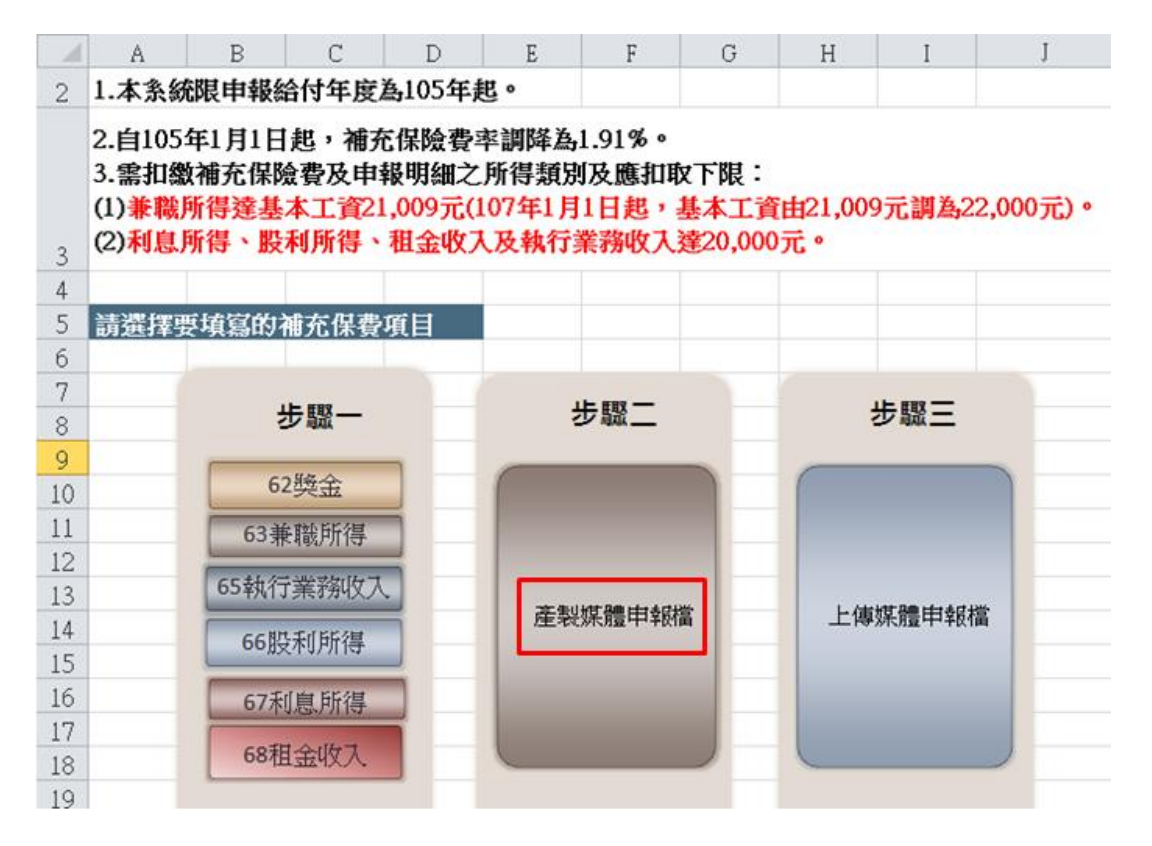

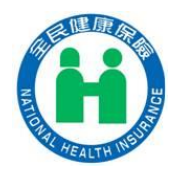

11. 先輸入扣費單位基本資料,再按「輸入單位資料」鈕

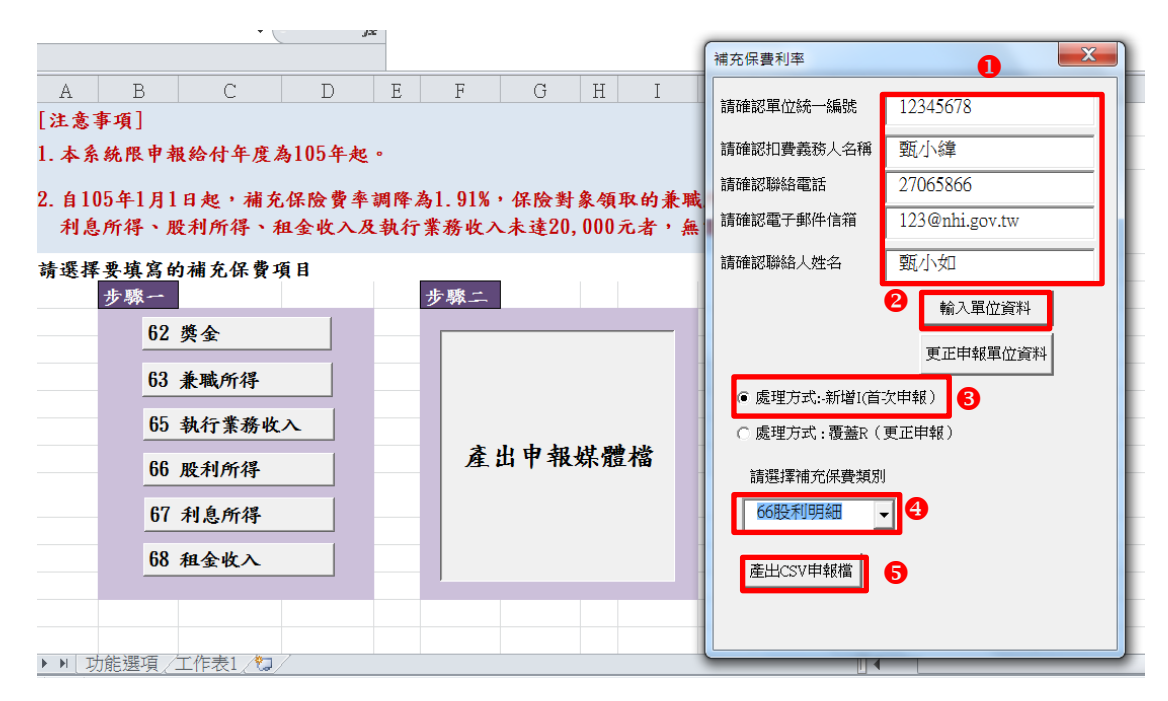

12. 餘申報步驟,請參考 p.13~p.15

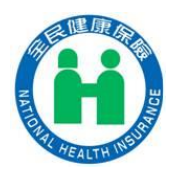

三、更正申報明細

扣費單位如發現申報之扣費明細資料錯誤或應剔除部分,則以**覆蓋**扣費明細方式 (處理方式為 R),向本署辦理更正。

(一) 以獎金為例(錯誤態樣:單次給付金額申報錯誤)

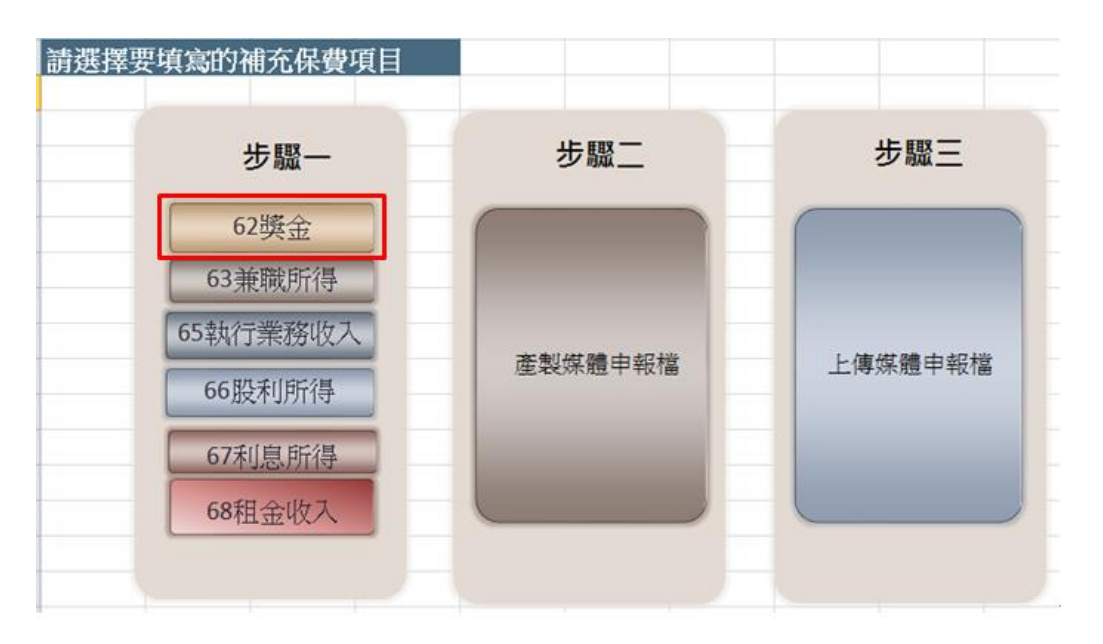

1. 進入申報系統步驟一,選擇「62 獎金」

2. 重新輸入正確單次給付金額,資料填寫完畢後,點選「功能選項」頁

| 簗 | , | 沚    | ì   |          |
|---|---|------|-----|----------|
| 觐 |   | ), 進 | / \ | ノン「ふふーー」 |

|    | С       | D         | Е      | F      | G         | Ι         | J        | K         |
|----|---------|-----------|--------|--------|-----------|-----------|----------|-----------|
| 1  | 給付日期    | 所得人身分證號   | 所得人姓名  | 單次給付金額 | 扣繳補充保險費金額 | 投保單位代號    | 扣費當月投保金額 | 同年度累計獎金金額 |
| 2  | 1050307 | A22222222 | 甄健康    | 10000  | 191       | 123456789 | 31800    | 240000    |
| 3  |         | 0         |        |        |           |           |          |           |
| 4  |         |           |        |        |           |           |          |           |
| 5  |         |           |        |        |           |           |          |           |
| б  |         |           |        |        |           |           |          |           |
| 7  |         |           |        |        |           |           |          |           |
| 8  |         |           |        |        |           |           |          |           |
| 9  |         |           |        |        |           |           |          |           |
| 10 |         |           |        |        |           |           |          |           |
| 11 |         |           |        |        |           |           |          |           |
| 12 |         |           |        |        |           |           |          |           |
| 13 |         |           |        |        |           |           |          |           |
| 14 |         |           |        |        |           |           |          |           |
| 15 |         |           |        |        |           |           |          |           |
| 10 |         |           |        |        |           |           |          |           |
| 1/ |         |           |        |        |           |           |          |           |
| 10 |         |           |        |        |           |           |          |           |
| 19 | ▶ ▶ 62學 | 金、功能選項    | 工作表1 🥂 | ]/     |           |           |          |           |

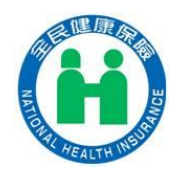

3. 點選步驟二,輸入扣費單位基本資料,再按「輸入單位資料」鈕,處

# 理方式為**覆蓋(R)**,將先前已申報的錯誤資料進行覆蓋

|               |             |          |    |             |   | 補充保費利率       | ×                               |
|---------------|-------------|----------|----|-------------|---|--------------|---------------------------------|
| В             | С           | D        | E  | F           | G | 請確認單位統一編號    | 12345678                        |
| 睪要填寫的社        | 補充保費        | 項目       |    |             |   | 請確認扣費義務人名稱   | 甄郝用                             |
|               |             |          |    |             |   | 請確認聯絡電話      | 27065866 🙆 🗸                    |
| - ;           | 步驟一         |          | ł  | 步驟二         |   | 請確認電子郵件信箱    | 123@nhi.gov.tw                  |
| 6             | 2將全         |          | _  | _           |   | 請確認聯絡人姓名     | 甄健康                             |
| 63)           | 2英亚<br>東職所得 |          |    | <b>D</b> .e |   |              | 輸入單位資料 €↓                       |
| <b>65</b> 案风行 | 「業務収/       | <u> </u> | 產製 | 媒體申報檔       |   | ○處理方式:-新增1(首 | 次申報)                            |
| 66朋           | ¥利所得        |          |    |             | - | ● 處理方式:覆蓋R(  | 〔更正申報/僅限更正金額〕 ④↓                |
| 67禾           | 息所得         |          |    |             |   | 請選擇補充保費類別    | 前輪入投保單位代號                       |
| 68利           | 金收入         |          |    |             |   | 62獎金         | <ul> <li>✓ 123456789</li> </ul> |
| -             |             |          |    |             |   | 產出CSV申報檔     | <b>ن</b> م <b>(</b> )           |

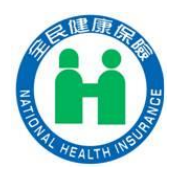

4. 餘申報步驟,請參考 p.13~p.15

(二) 以兼職所得為例(錯誤態樣:誤申報所得人)

1.1050702 所得人應為 A22222222 甄美麗,誤報為 A111111111 甄健

康

|           | _<br>所得人身分 | 66/2月 44 次    |        |                                    | _             |    |            |
|-----------|------------|---------------|--------|------------------------------------|---------------|----|------------|
| 8011 H 90 | 證號         | ///179//x±-13 | 中八和竹亚旗 | 10~~~~~~~~~~~~~~~~~~~~~~~~~~~~~~~~ |               |    |            |
| 1050602   | A111111111 | 甄健康           | 30000  | 573                                |               |    |            |
| 1050702   | A11111111  | 甄健康           | 40000  | 764                                | $\rightarrow$ | 此筆 | <b>浜</b> 報 |
|           |            |               |        |                                    |               |    |            |
|           |            |               |        |                                    |               |    |            |
|           |            |               |        |                                    |               |    |            |
|           |            |               |        |                                    |               |    |            |
|           |            |               |        |                                    |               |    |            |
|           |            |               |        |                                    |               |    |            |
|           |            |               |        |                                    |               |    |            |
|           |            |               |        |                                    |               |    |            |
|           |            |               |        |                                    |               |    |            |
|           |            |               |        |                                    |               |    |            |
|           |            |               |        |                                    |               |    |            |
|           |            |               |        |                                    |               |    |            |
|           |            |               |        |                                    |               |    |            |
|           |            |               |        |                                    |               |    |            |
|           |            |               |        |                                    |               |    |            |
|           |            |               |        |                                    |               |    |            |
|           |            |               |        |                                    |               |    |            |
|           |            |               |        |                                    |               |    |            |
| ▶ ▶ 63萧   |            | 能選項/工作        | 乍表1/ね/ |                                    |               |    |            |

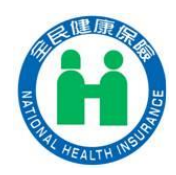

| 請選擇要填寫的補充保費項目 |                                                                                                    |         |
|---------------|----------------------------------------------------------------------------------------------------|---------|
| 步驟一           | 步驟二                                                                                                    | 步驟三     |
| 62獎金          |                                                                                                    |         |
| 63兼職所得        |                                                                                                    |         |
| 65執行業務收入      |                                                                                                    |         |
| 66股利所得        | 産聚味體中報福                                                                                                    | 上傳來體中報檔 |
| 67利息所得        | the second second second second second second second second second second second second second second second se |         |
| 68租金收入        |                                                                                                    |         |
|               |                                                                                                    |         |

2. 進入步驟一,選擇「63 兼職所得」

# 3. 重新輸入正確資料,將誤報資料之金額全部改為0

|   | С       | D           | E     | F      | G         | Ι   | J | K | L         | М | Ν         | 0 | Ρ |
|---|---------|-------------|-------|--------|-----------|-----|---|---|-----------|---|-----------|---|---|
| 1 | 給付日期    | 所得人身分<br>證號 | 所得人姓名 | 單次給付金額 | 扣繳補充保險費金額 |     |   |   |           |   | 填寫說明及注意事項 |   |   |
| 2 | 1050702 | A111111111  | 甄健康   | 40000  | 764       |     |   |   |           |   |           |   |   |
| 3 |         |             |       |        |           | Ē.  |   |   |           |   |           |   |   |
|   |         |             |       |        |           |     |   |   |           |   |           |   |   |
|   | С       | D           | E     | F      | G         | Ι   | J | Κ | L         | М | Ν         | 0 | Ρ |
| 1 | 給付日期    | 所得人身分<br>證號 | 所得人姓名 | 單次給付金額 | 扣繳補充保險費金額 |     |   |   | 填寫說明及注意事項 |   |           |   |   |
| 2 | 1050702 | A11111111   | 甄健康   | 0      | 0         | ] 🕗 |   |   |           |   |           |   |   |
| 3 |         |             | I     |        |           |     |   |   |           |   |           |   |   |

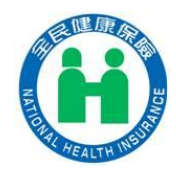

 C
 D
 E
 F
 G
 I
 J
 K
 L
 M
 N
 O
 P

 給付日期
 節得人身分
 所得人生名
 單次給付金額
 扣繳補充保險費金額

 <

4. 資料更正完畢後,點選「功能選項」頁籤,進入步驟二

5. 點選步驟二,輸入扣費單位基本資料,再按「輸入單位資料」鈕,處 理方式為覆蓋(R),將先前已申報的錯誤資料進行覆蓋。

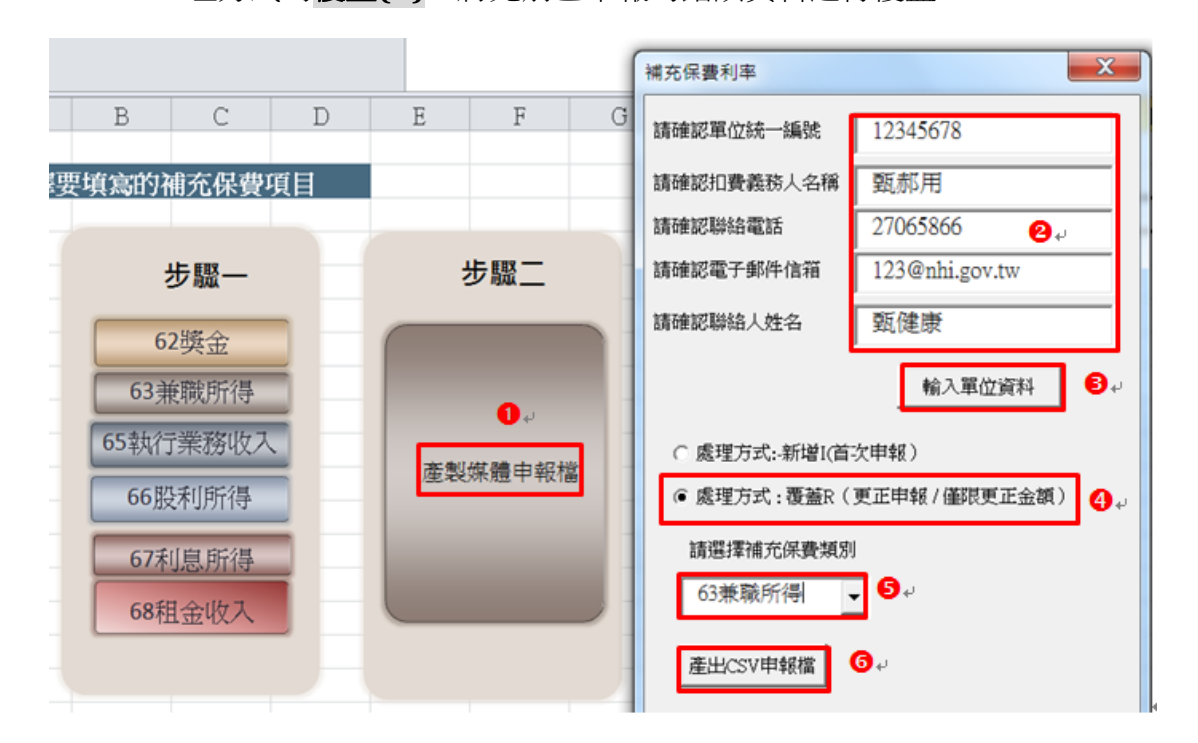

6. 餘申報步驟,請參考 p.13~p.15

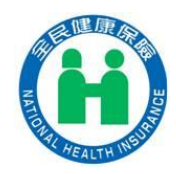

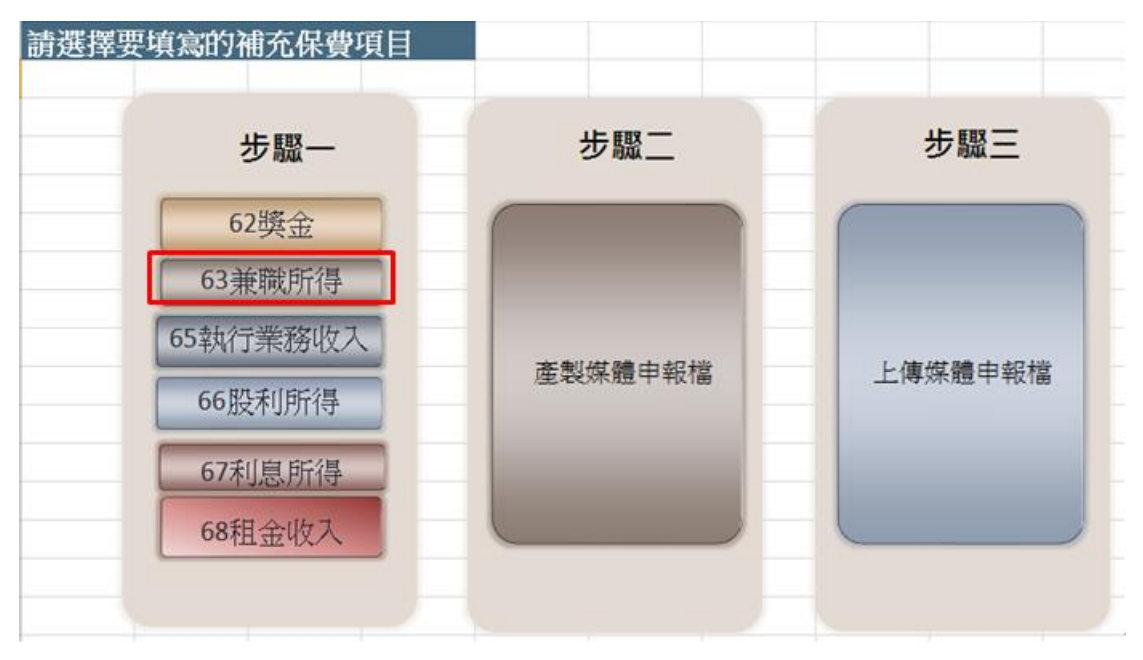

7. 重新申報正確資料,進入步驟一,選擇「63 兼職所得」

8. 輸入正確的資料後,點選「功能選項」頁籤,進入步驟二

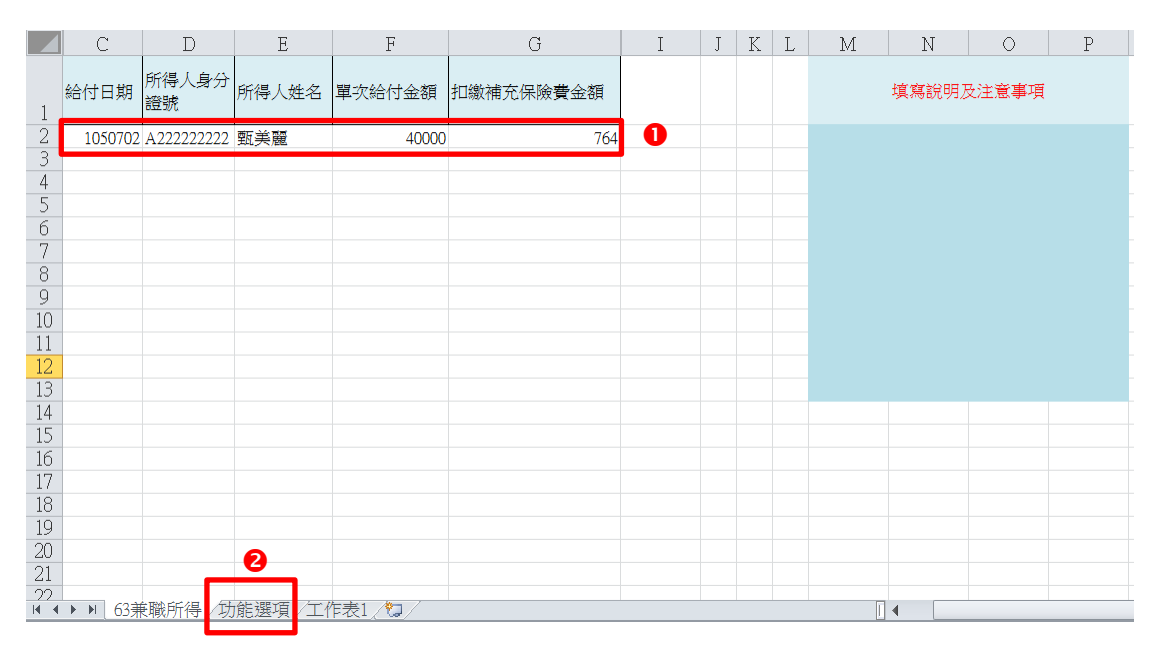

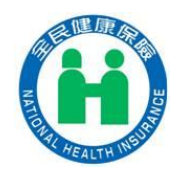

9. 點選步驟二,輸入扣費單位基本資料,再按「輸入單位資料」鈕,處

理方式為新增(I),將正確的資料進行申報

|                            |   |          |               |   |                                                                                                    | 補充保費利率     |                |  |  |  |
|----------------------------|---|----------|---------------|---|----------------------------------------------------------------------------------------------------|------------|----------------|--|--|--|
| В                          | С | D        | E F           |   | G                                                                                                    | 請確認單位統一編號  | 12345678       |  |  |  |
| 是填寫的補充保費項目                 |   |          |               |   |                                                                                                    | 請確認扣費義務人名稱 | 甄郝用 2→         |  |  |  |
|                            |   |          |               |   | 請確認聯絡電話                                                                                                    | 27065866   |                |  |  |  |
| 步驟一                        |   |          | 步驟二           |   |                                                                                                    | 請確認電子郵件信箱  | 123@nhi.gov.tw |  |  |  |
| 62獎金<br>63兼職所得             |   |          |               | _ |                                                                                                    | 請確認聯絡人姓名   | 甄健康            |  |  |  |
|                            |   | <b>0</b> |               |   | 輸入單位資料 ●                                                                                                    |            |                |  |  |  |
| 65執行業務收入                   |   | 產制       | <i>挺</i> 體由報材 |   | ፪ 處理方式:-新増!(首次申報)]                                                                                                    |            |                |  |  |  |
| 66股利所得<br>67利息所得<br>68租金收入 |   | 26.400   | ANNUE T TIK I |   | <ul> <li>○處理方式:覆蓋R(更正申報/僅限更正金額)</li> <li>請選擇補充保費類別</li> <li>63兼職所得 ▼</li> <li>●↓</li> <li>產出CSV申報檔</li> <li>⑤↓</li> </ul> |            |                |  |  |  |
|                            |   |          |               |   |                                                                                                    |            |                |  |  |  |
|                            |   |          |               |   |                                                                                                    |            |                |  |  |  |

10. 餘申報步驟,請參考 p.13~p.15